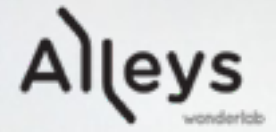

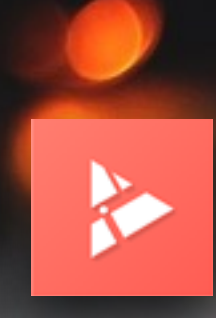

# Alleys Guide 활용/제작 안내서(기업배포용)

| 1   |                                                             | • -                           | -      |            |
|-----|-------------------------------------------------------------|-------------------------------|--------|------------|
|     | ****> KT LTE                                                | 11:10 AM<br>hostday.alleys    | @ (    | • * •<br>C |
|     | 7.                                                          |                               |        |            |
|     |                                                             |                               | TRA LA |            |
|     | 24                                                          | S STATE OF A STATE OF A STATE |        |            |
| All | Pys                                                         | •                             |        |            |
|     | <b>Pys</b><br>호선 경복공역 3번 들<br>위문지                           | <b>2</b><br>99                | <      |            |
|     | Pys<br>호선 경복공역 3번 설<br>각운지<br>연킨도너츠                         | <b>B</b><br>17                | ~      |            |
|     | Pys<br>호선 경복공역 3번 출<br>각운지<br>인킨도너츠<br>스티눅스 경복,             | 2<br>7<br>293                 | ~      |            |
|     | Pys<br>2선 경복공역 3번 출<br>각문지<br>인킨도너츠<br>스타박스 경복,<br>대왕미술관 초입 | ि<br>सन<br>डेथश्च             | ~      |            |

(주)앨리스원더랩 Alleys Wonderlab, Inc. 서울특별시 강남구 역삼로 165 해성빌딩(TIPS TOWN) 2층, <u>help@alleys.co</u>, 010-5095-0279

# 친절하고 확실한 길안내가 필요할 때

# 이럴땐 간편하게, Alleys Guide

소개영상 보러가기

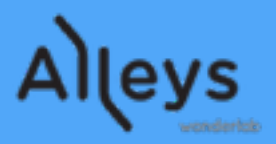

# 목 차

| • 기업/사업자용 Partner ID 발급        | —— 3 page  |
|--------------------------------|------------|
| • Alleys Guide 앱 설치 안내         | —— 4 page  |
| • Partner ID 적용 / 사용           | —— 5 page  |
| • 촬영하기                         | —— 6 page  |
| • 편집 및 업로드 : 안드로이드(Android)    | —— 7 page  |
| • 편집 및 업로드 : 아이폰(iOS)          | —— 8 page  |
| • 후가공 프로세스                     | —— 9 page  |
| • Alleys Guide Player 소개 : 모바일 | —— 10 page |
| • Alleys Guide Player 소개 : 웹   | —— 11 page |
| • 공유 및 경로 URL 획득               | —— 12 page |
| • PDF 기능                       | —— 13 page |
| • 기업 서비스 적용 방법 #1              | —— 14 page |
| • 기업 서비스 적용 방법 #2              | —— 15 page |
| • 유료 기능                        | —— 16 page |

# Alleys

# 기업/사업자용 Partner ID 발급

- 길안내 루트를 통합관리하기 위한 기업별 Partner ID 발급을 이메일(email)로 요청 합니다.
- 통함관리할 담당자 이메일도 함께 지정 해 주세요.
- 별도 담당자 지정이 없을 시 수신한 이메일을 관리자로 기본 설정합니다.
- ID 변경 및 담당자 변경 요청도 이메일로 진행해 주세요.
- Partner ID 발급 요청 이메일 주소 : help@alleys.co

| 받는 사람:           | help@alleys.co ~              |         |
|------------------|-------------------------------|---------|
| 참조:              |                               |         |
| 제목: <b>[요청</b>   | ] Alleys Guide 기업용 Partner ID | 발급      |
| 보낸 사람:           | Jihwan Kim – jihwanstudio@gma | ail.com |
| 기업용 Alle         | s Guide 사용을 위한 Partner ID 발급을 | 요청드립니다. |
| 담당자 : <u>김</u> 지 | 整 / jihwan.kim@alleys.co      |         |
| 감사합니다.           |                               |         |

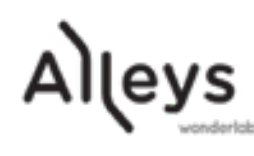

# Alleys Guide 앱 설치 안내

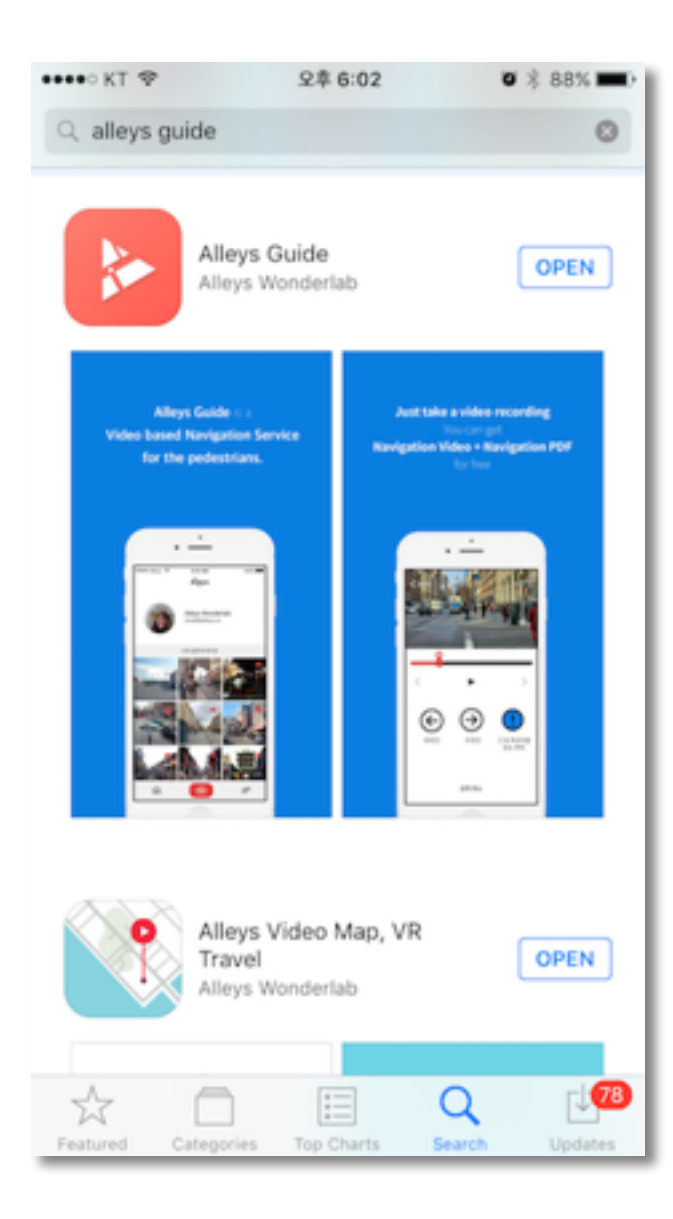

iOS App Store 앱설치 화면

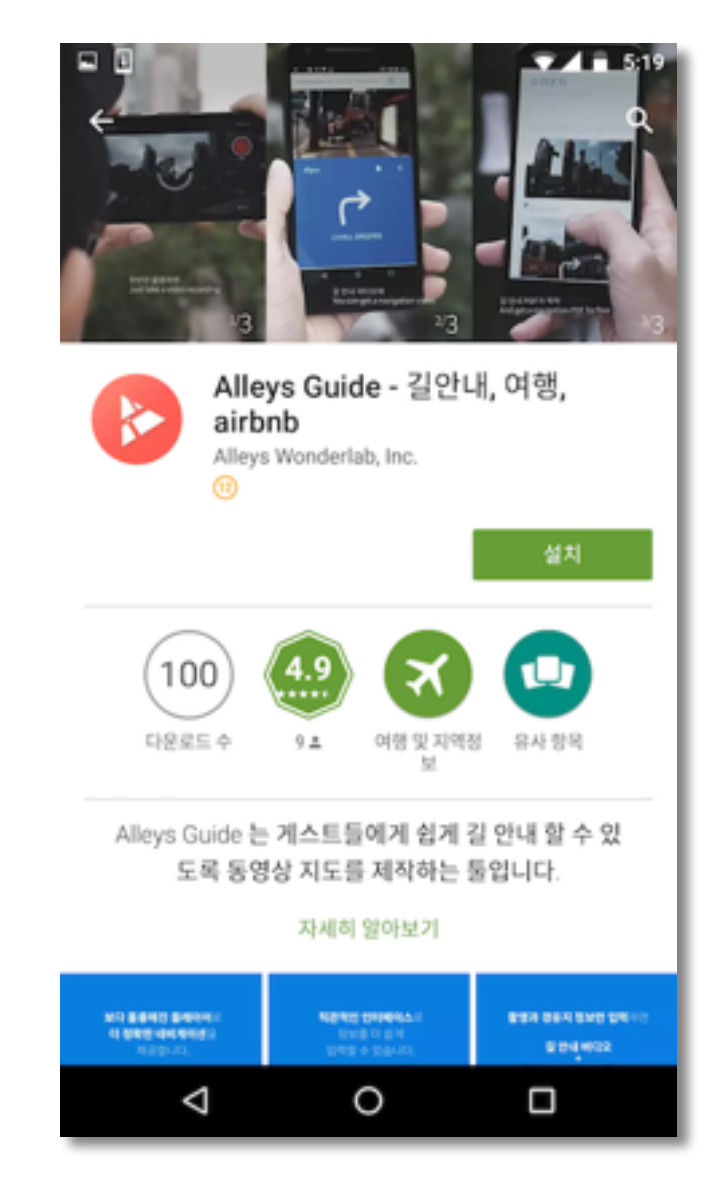

Android Play Store 앱설치 화면

- Android Play Store / iOS App Store
- · "Alleys Guide" 검색
- 앱 설치 링크 : <u>http://onelink.to/guide</u>

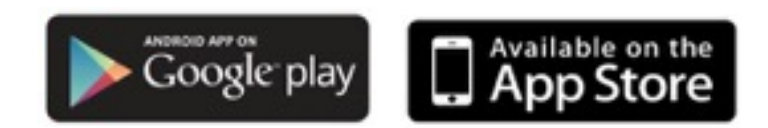

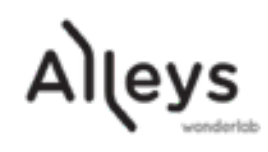

# Partner ID 적용 & 사용

- 각 OS별 Partner ID 입력 방법을 확인해 주세요.
- Partner ID 미입력시 관리자가 확인 불가 합니다.
- 이메일로 요청한 기업별 Partner ID를 사용합니다.

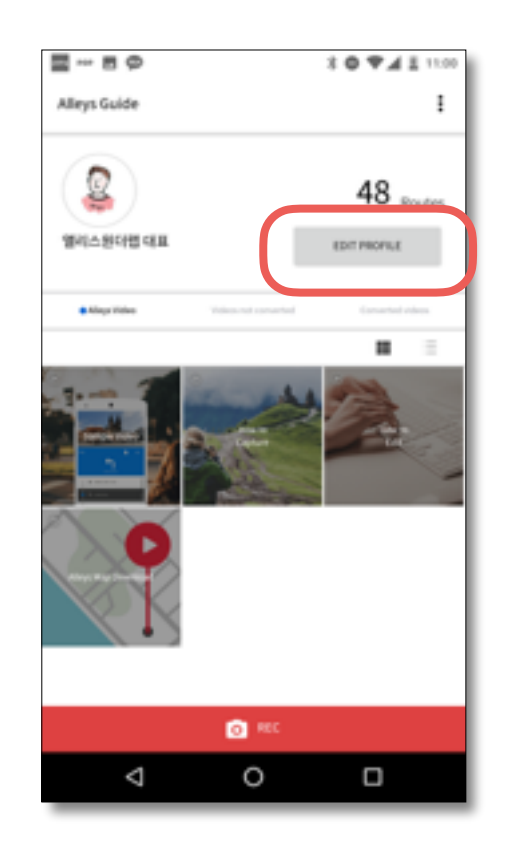

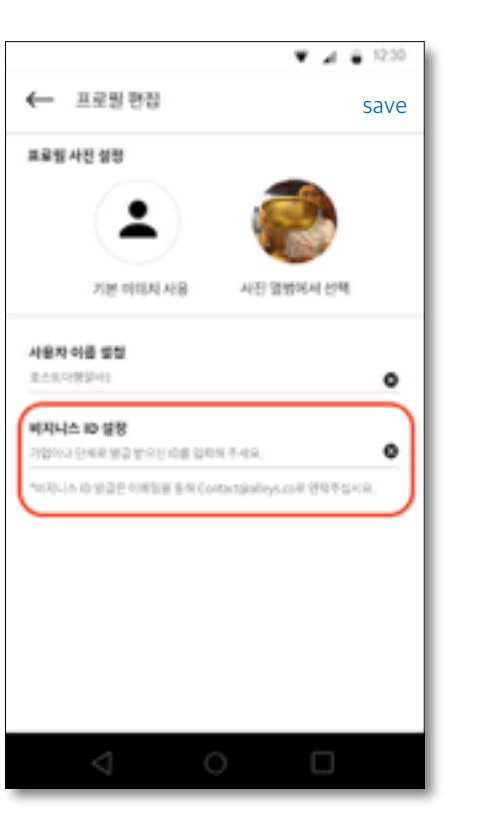

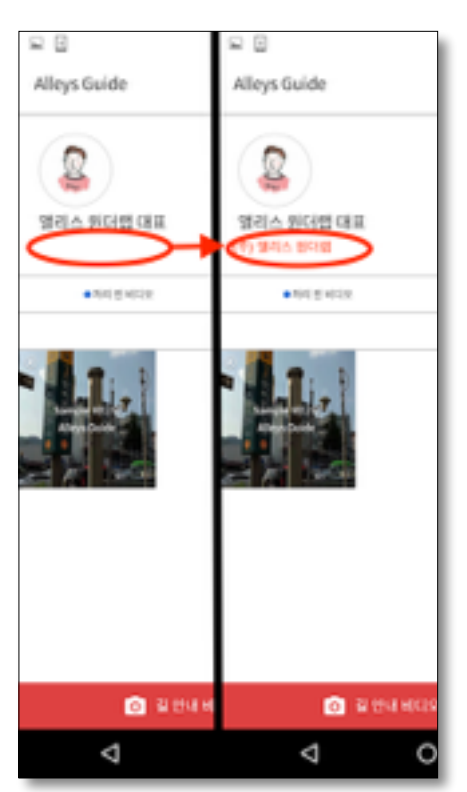

선택

βΡ

안드로이드(Android) 버전

아이폰(iOS) 버전

------

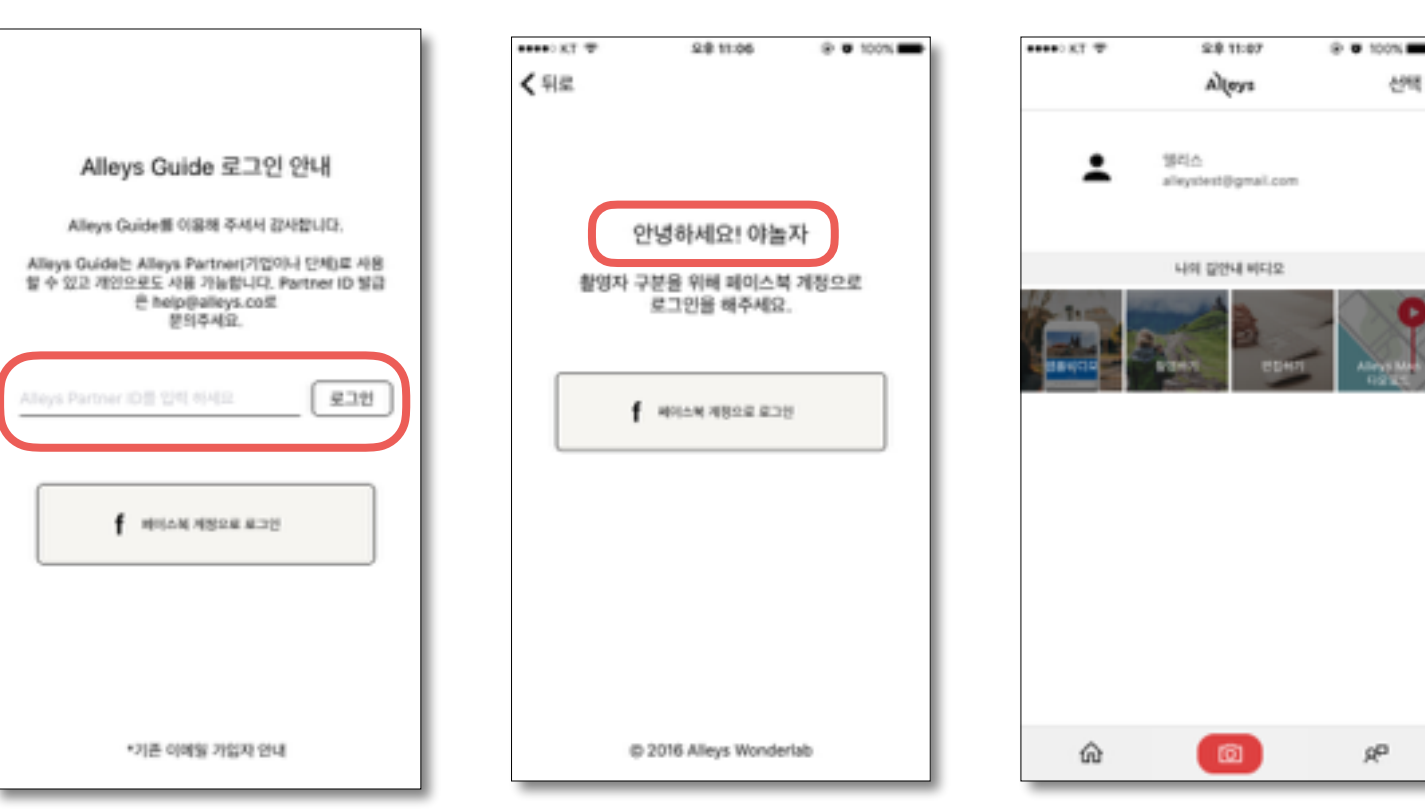

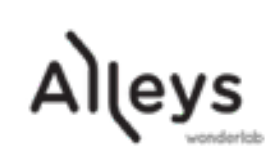

#### 촬영하기

- 카메라 모드로 진입하여 가로로 촬영 을 진행합니다.
- 길안내가 필요한 루트를 직접 비디오로 촬영해 주세요.
- 흔들림 최소화 : 두손, 셀카봉등을 사용하면 더 좋은 영상을 얻을 수 있습니다.
- 주요 POI 지점 노출 (표지판, 간판등) 은 더 좋은 길안내에 필수입니다.
- 코너 주요지점 집중 촬영 : 부드러운 코너링을 유지해 주세요.
- 좋은 결과물을 얻는 촬영 가이드 (iOS편) : 블로그 바로가기
- 좋은 결과물을 얻는 촬영 가이드 (Android편) : 블로그 바로가기

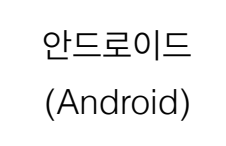

아이폰

(iOS)

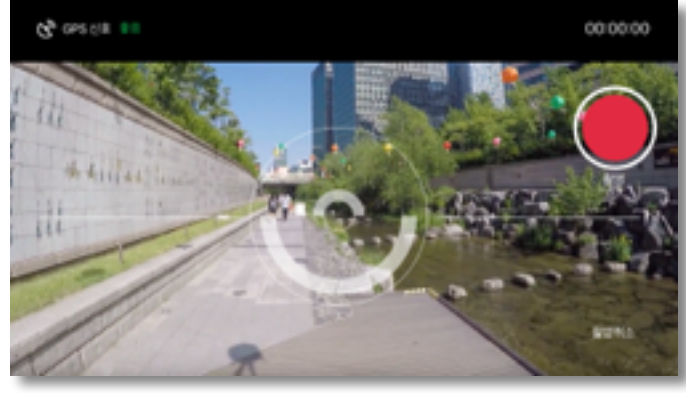

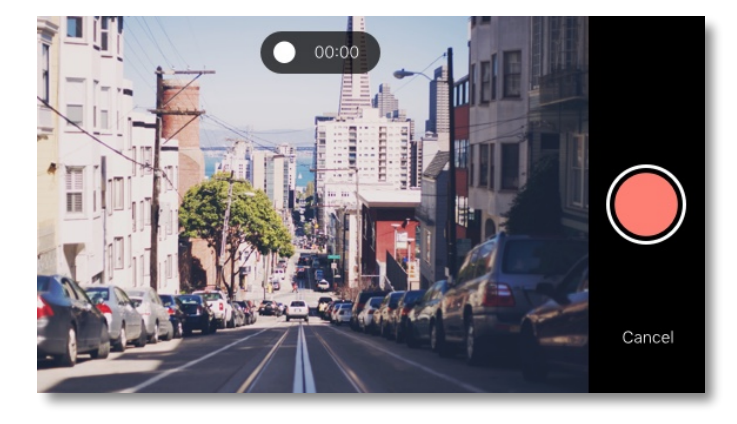

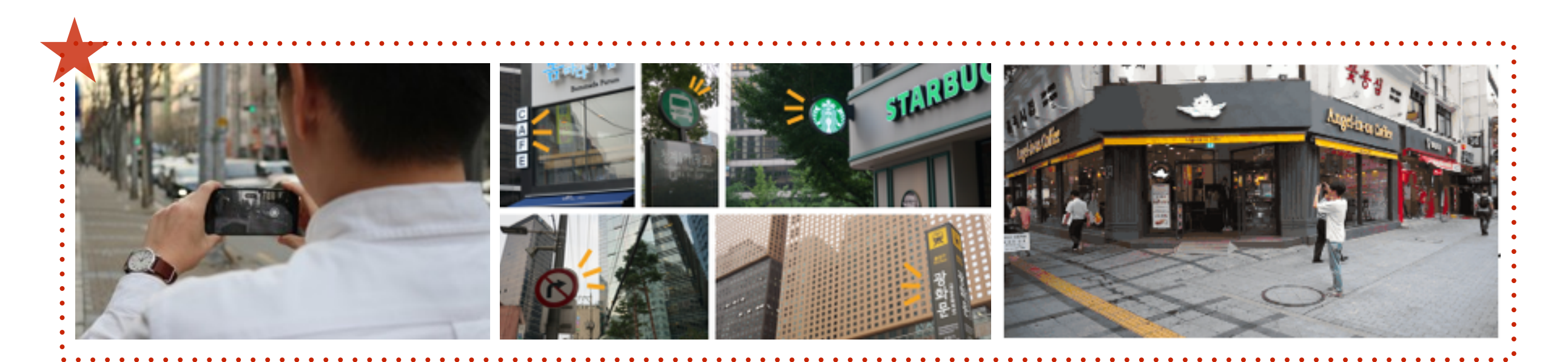

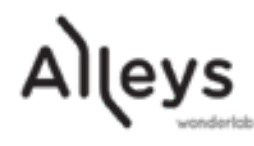

# 편집 및 업로드 : 안드로이드(Android) 버전

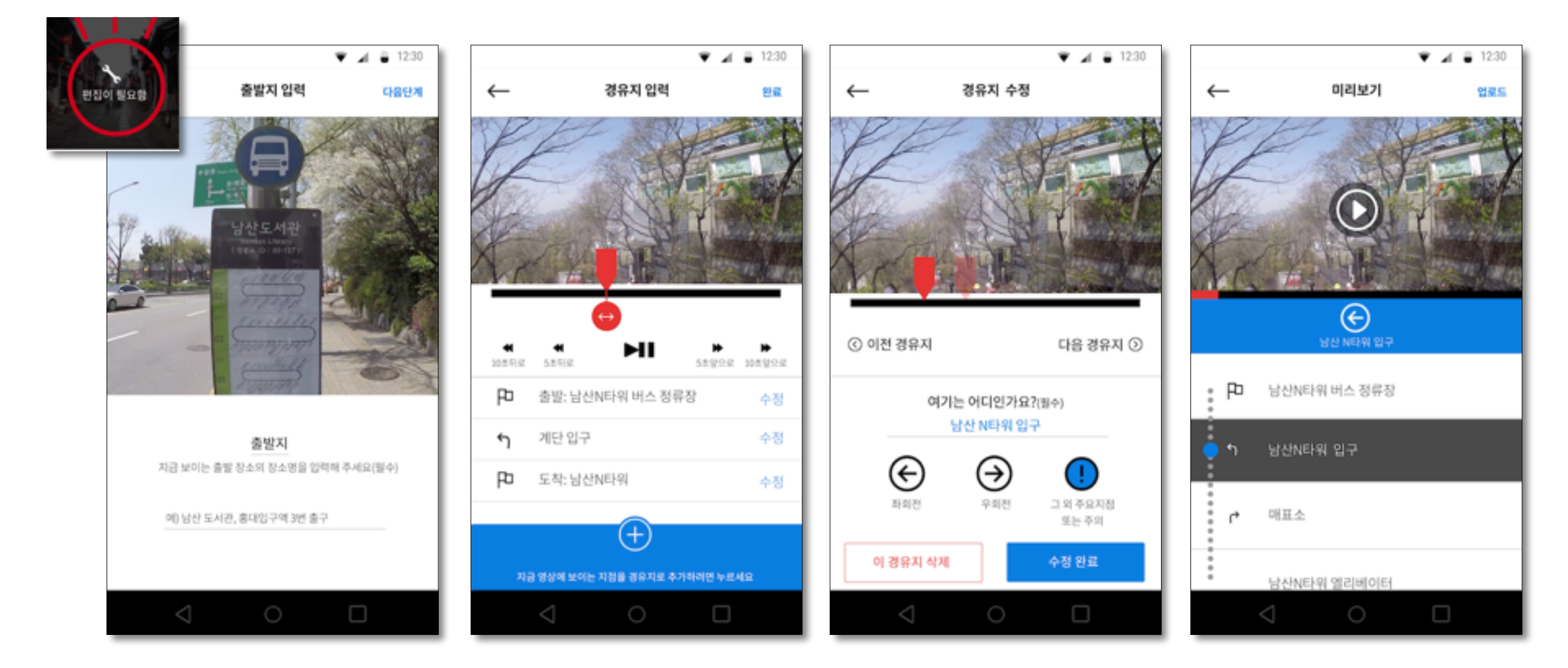

| 미리보기 및 업로드         |
|--------------------|
| 최종 길안내 형태를 미리 확인   |
| 최종 확인 후 업로드        |
| 용량이 크므로 wifi 사용 추천 |
|                    |

경유지 편집 길안내에 필요한 경유지 편집 추가, 수정 가능

출발지, 도착지 입력 예시) 서울역, Seoul Station, 서울역/Seoul Station 영문, 중문, 일어 모두 가능

leys

좌회전, 우회전,

## 편집 및 업로드 : 아이폰(iOS) 버전

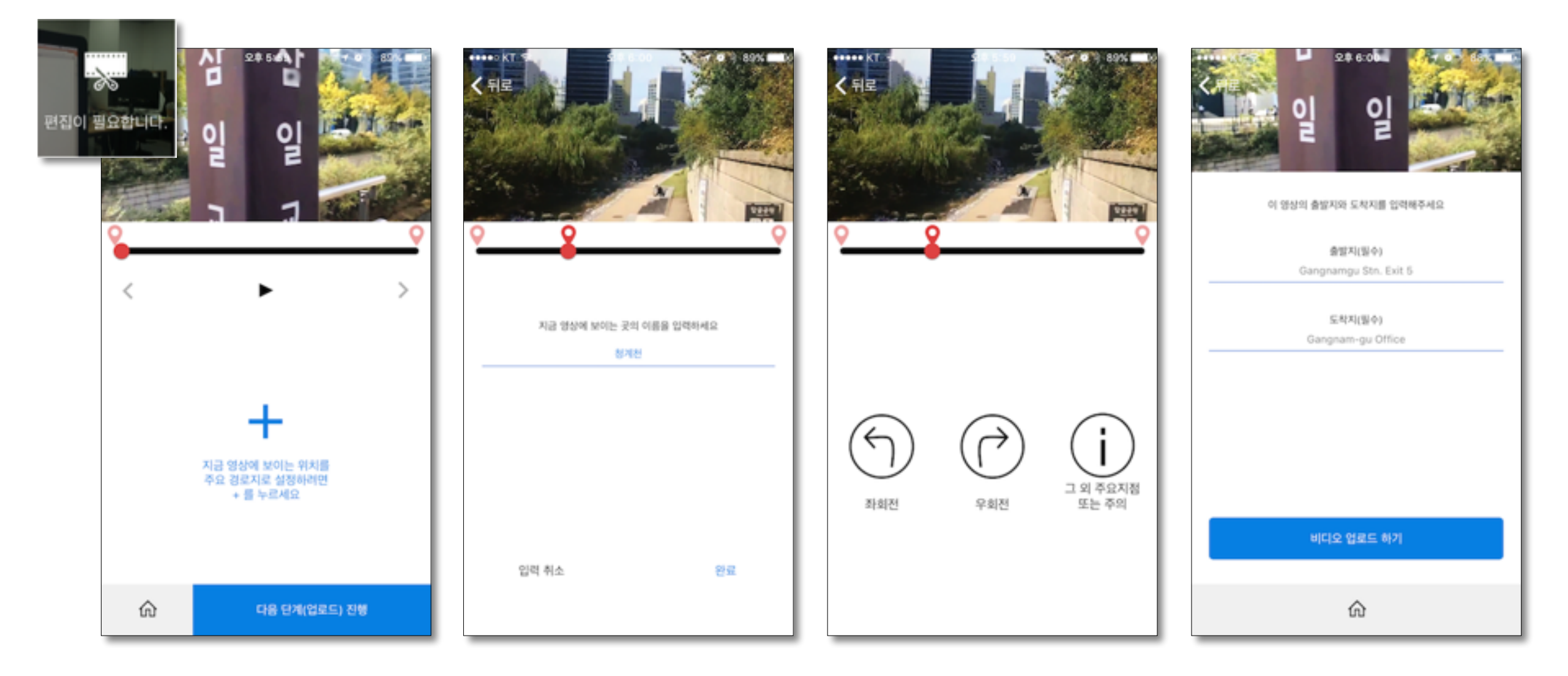

경유지 수정 #2

좌회전, 우회전, 주요지점 아이콘 표시

**출발지, 도착지 입력 및 업로드** 출발지, 도착지 입력 마지막 확인 후 업로드 용량이 크므로 wifi 사용 추천

경유지 수정 #1 경유지의 명칭 입력 예시) 서울역, Seoul Station, 서울역/Seoul Station 영문, 중문, 일어 모두 가능

**경유지 편집** 길안내에 필요한 경유지 편집 추가, 수정 가능

Alleys

\* 편집하기 더 자세한 설명 보기 : 블로그 바로가기

#### 후가공 프로세스

- 길안내를 위한 주요지점 및 전체 루트를 자동으로 생성해 드립니다.
- 떨림이 심한 원본 비디오 데이터에 흔들림 보정을 적용합니다.
- 사생활 보호를 위한 얼굴 흐림 처리를 진행합니다.
- 자동화로 진행되는 후가공에 2~3일이 소요됩니다.

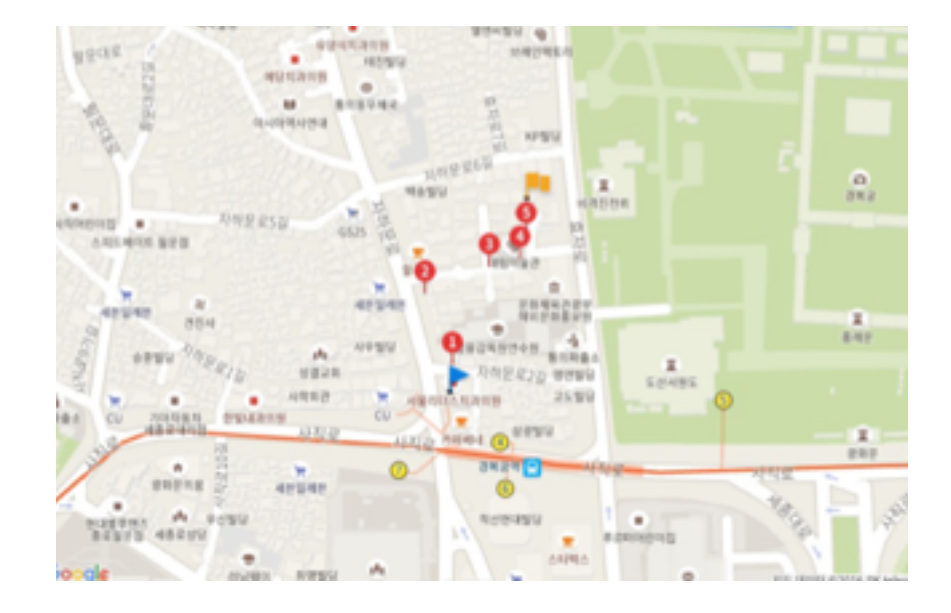

\*\* 기술 고도화를 통해 지속적으로 업그레이드를 진행할 예정입니다.

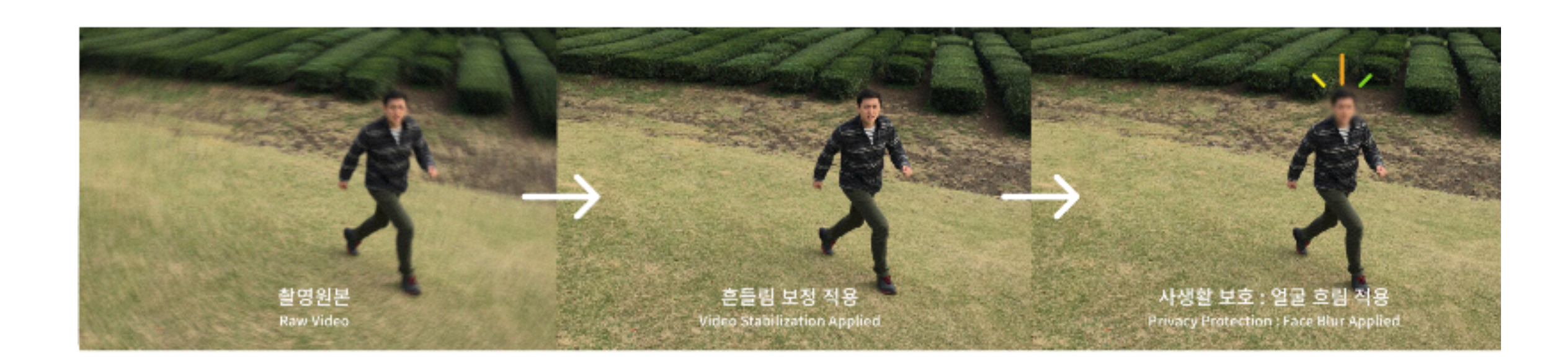

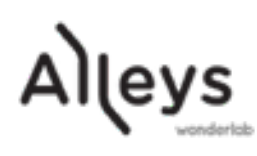

### Alleys Guide Player 소개 : 모바일

• 후가공이 완료되면 길안내 Player가 제공됩니다.

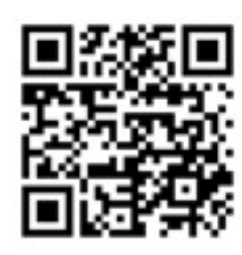

<u>Alleys Guide</u> <u>샘플보기 가기</u>

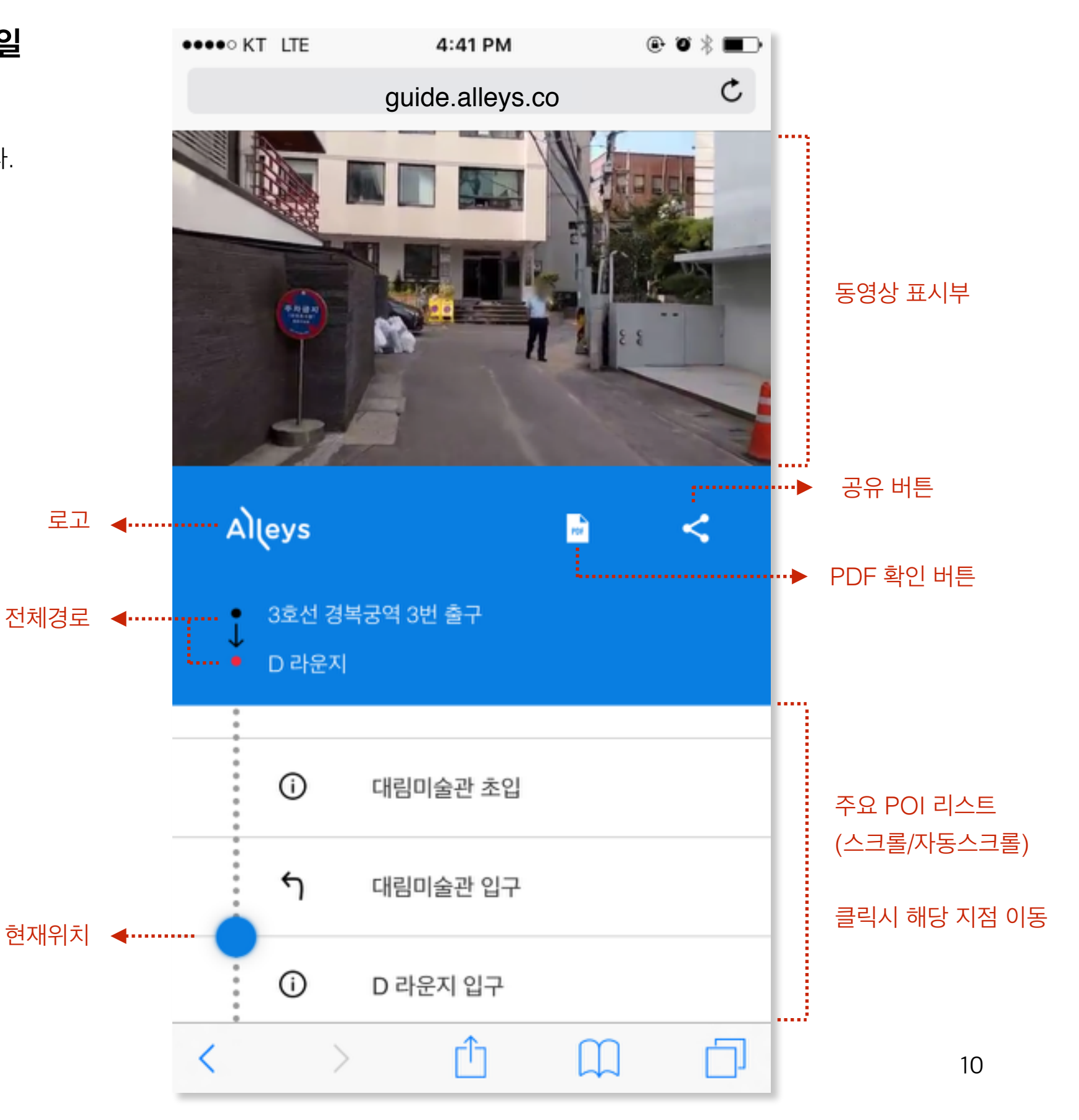

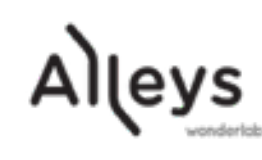

## Alleys Guide Player 소개 : 웹

• 모바일 / 웹 환경에 따라 반응형으로 레이아웃이 변경 됩니다.

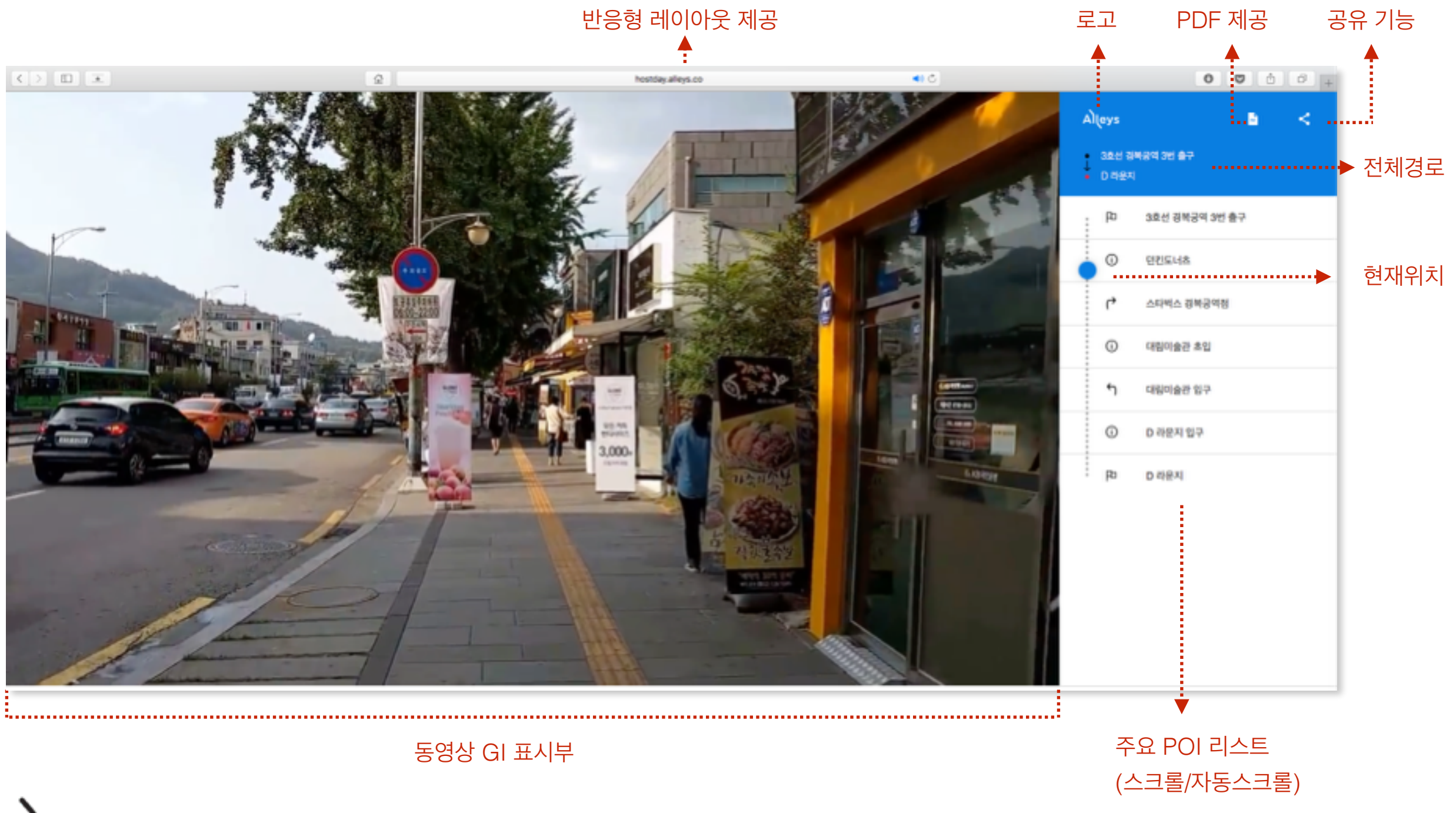

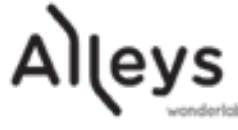

# 공유 및 경로 URL 획득

- 각 길안내 루트별 URL 생성 됩니다. (guide.alleys.co/id)
- Player의 공유 버튼을 클릭하여 URL을 획득합니다.

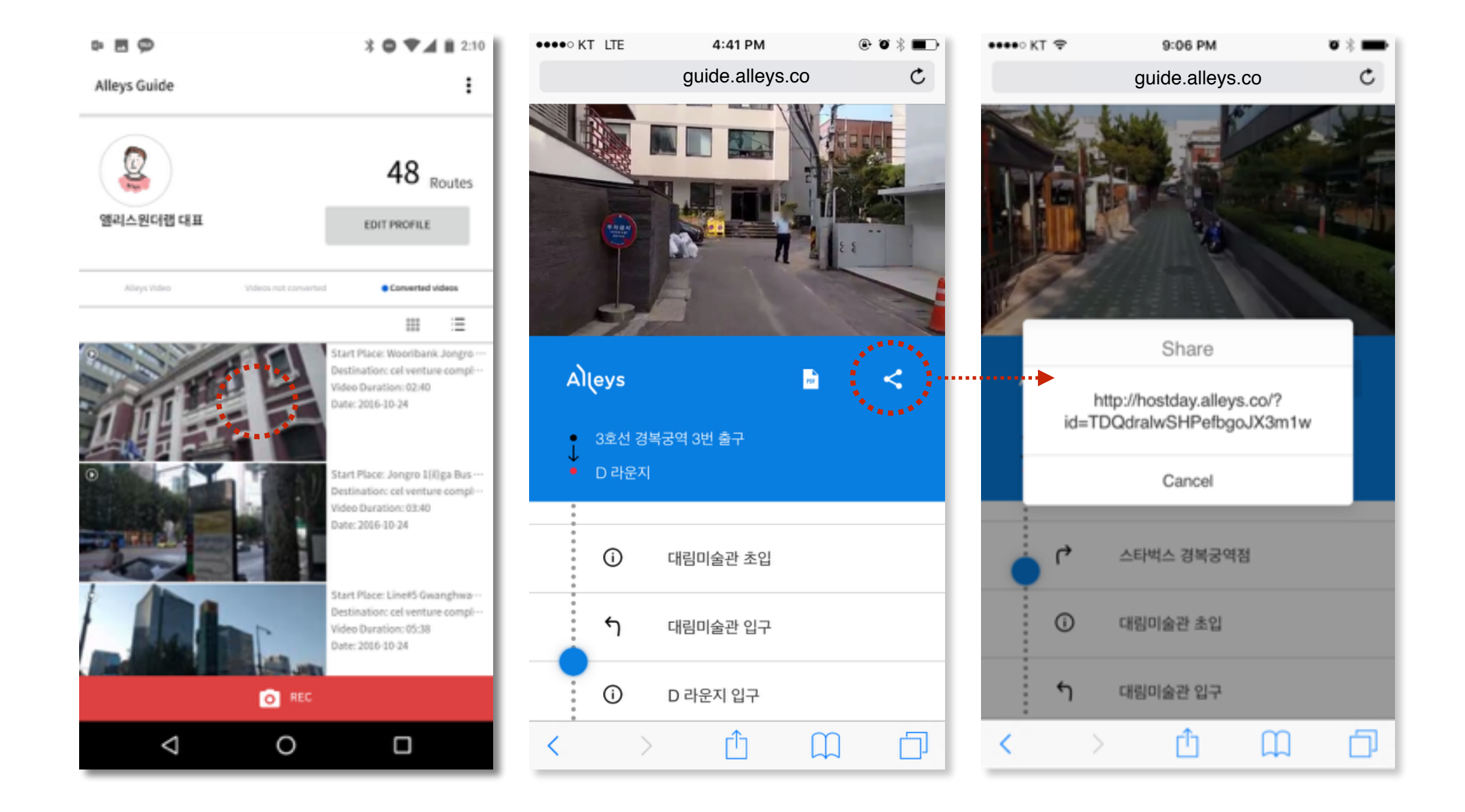

Alleys

## PDF 기능

• 개별 루트 별 PDF 요약본을 제공합니다.

스크린샷 클릭시 POI 진입 제공

4.40 PM hostday.alleys.co

T

< > <u>0</u> 🗇

TALLASS AND

Alleys

• 다운로드 및 프린트 할 수 있습니다.

POI 별 스크린 샷 요약 제공

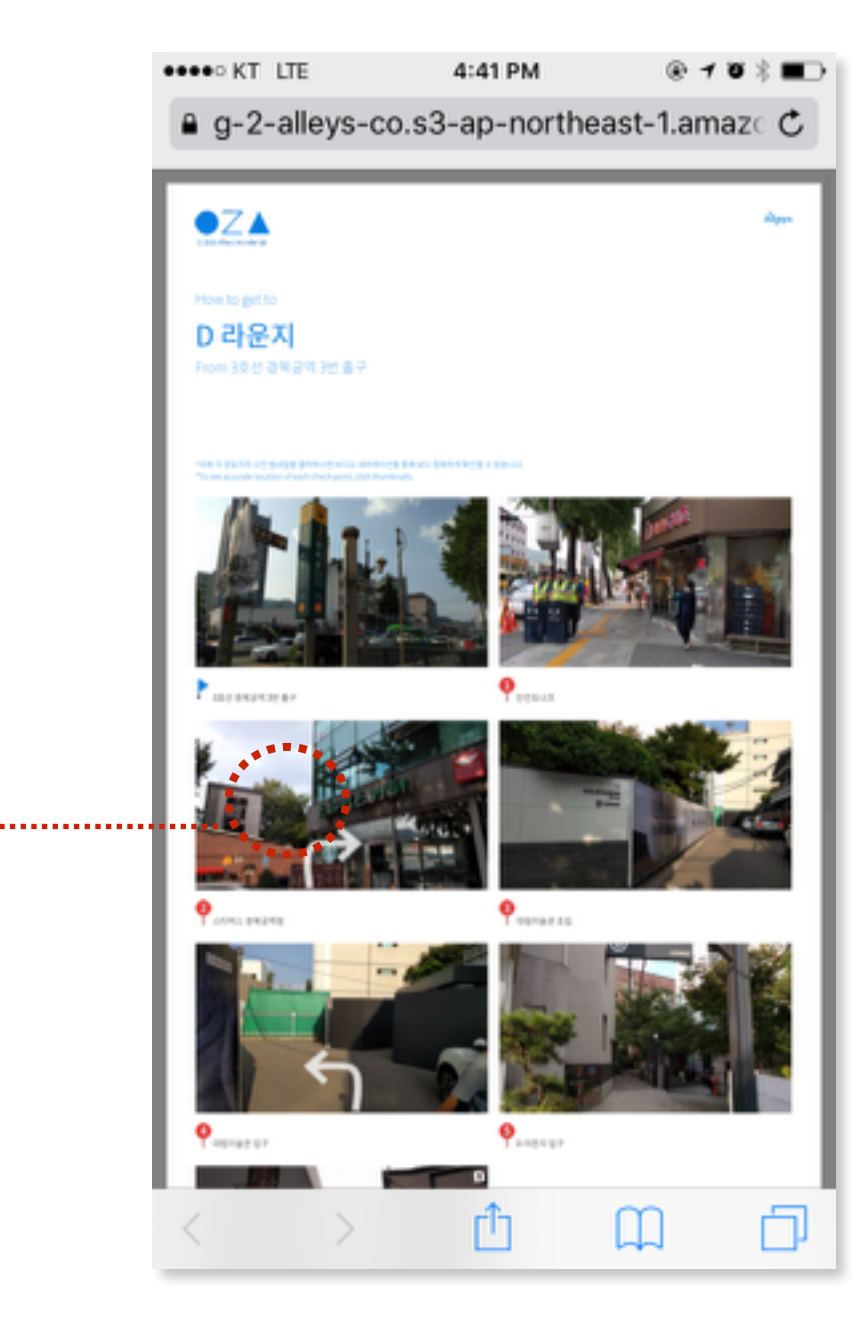

#### 지도 요약본 제공

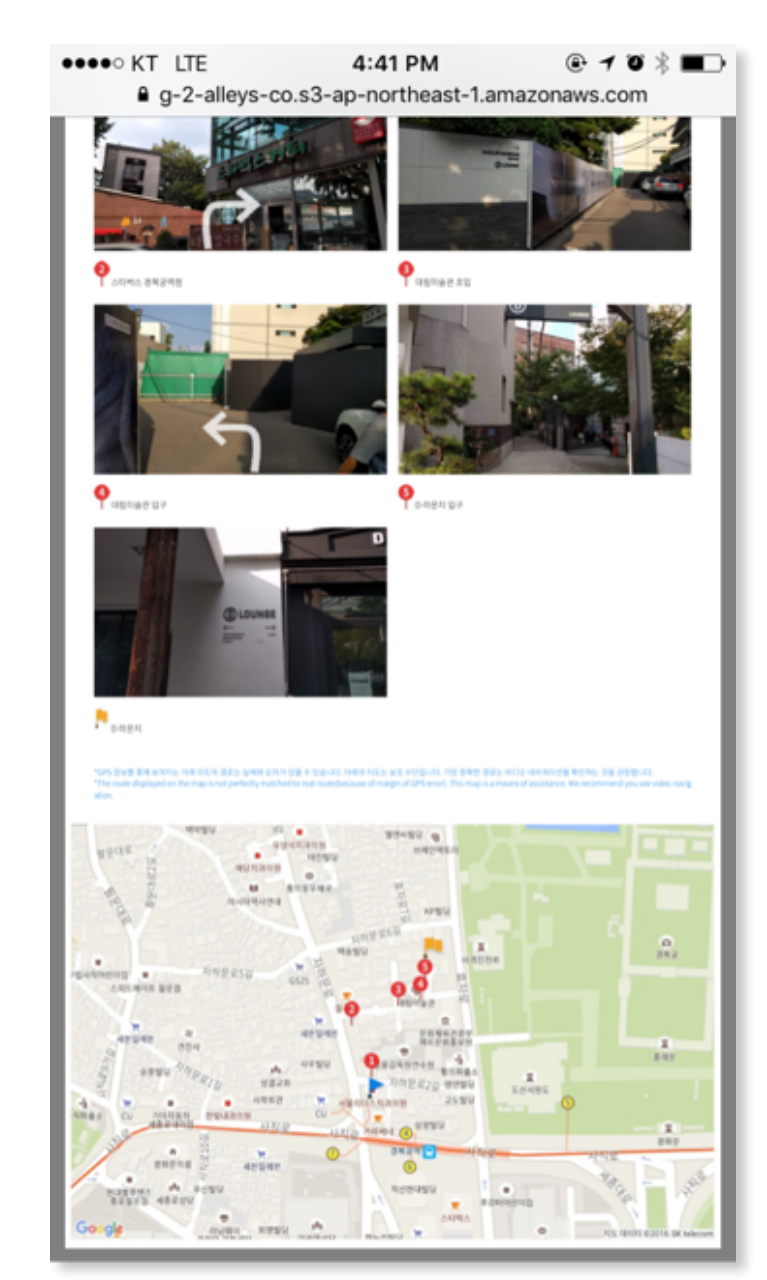

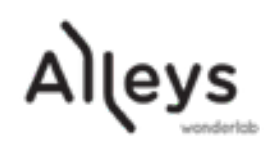

# Alleys Guide 기업서비스 적용 방법 #1

- 링크 버튼을 통한 Browser Web app 을 사용합니다.
- 생성된 개별 길안내의 URL을 버튼에 Link로 적용합니다.
- 기업 서비스 내 in browser로 적용 가능합니다.

**링크 버튼을 통한 Alleys Guide Player Web App 적용 예시** (\*버튼에 대한 스타일 가이드라인은 담당자와 협의해 주시길 바랍니다.)

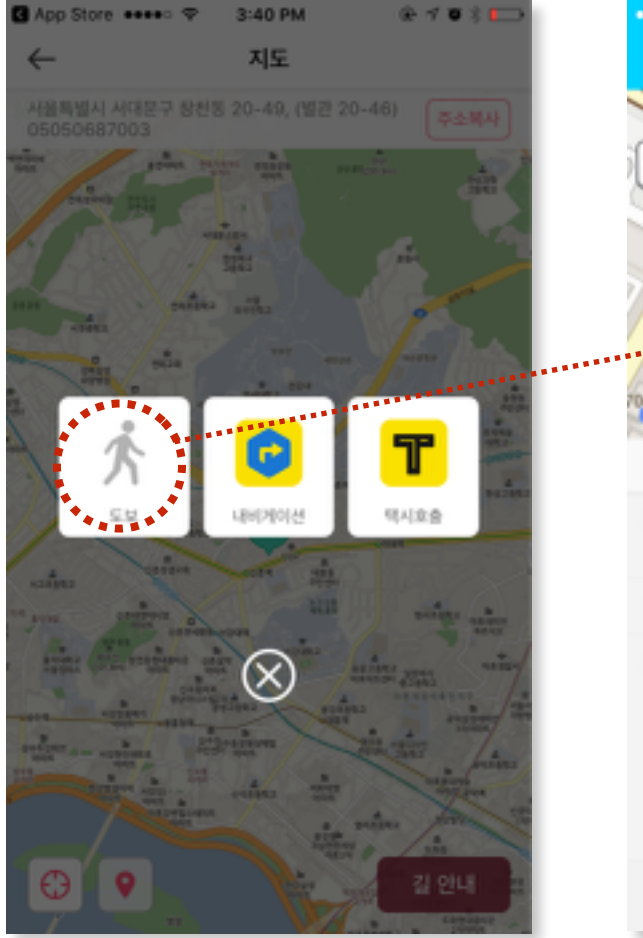

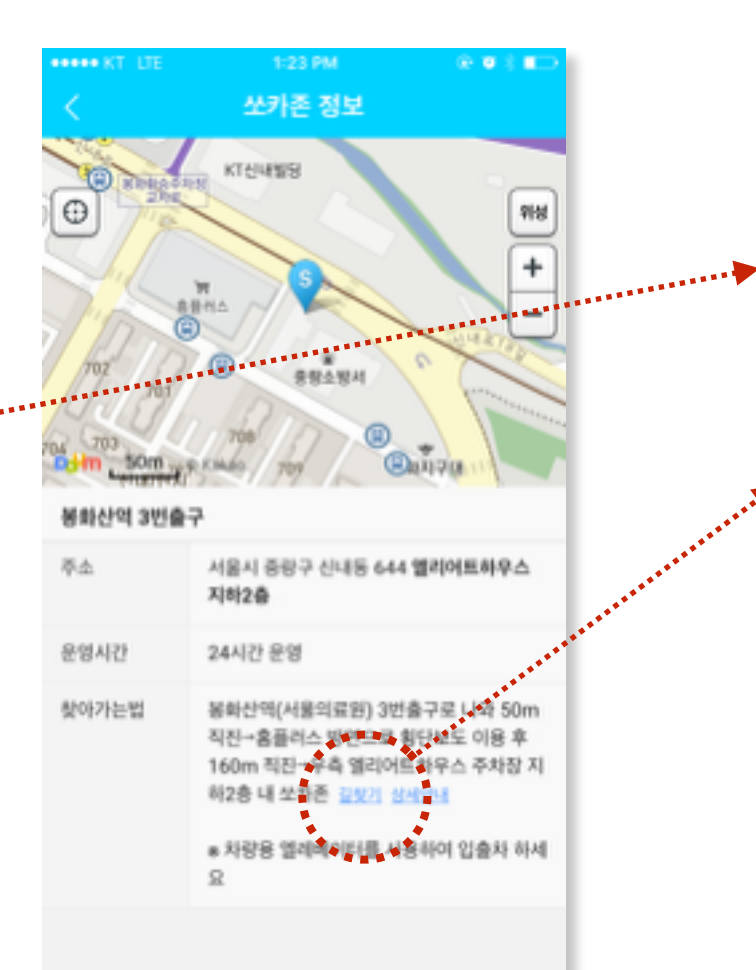

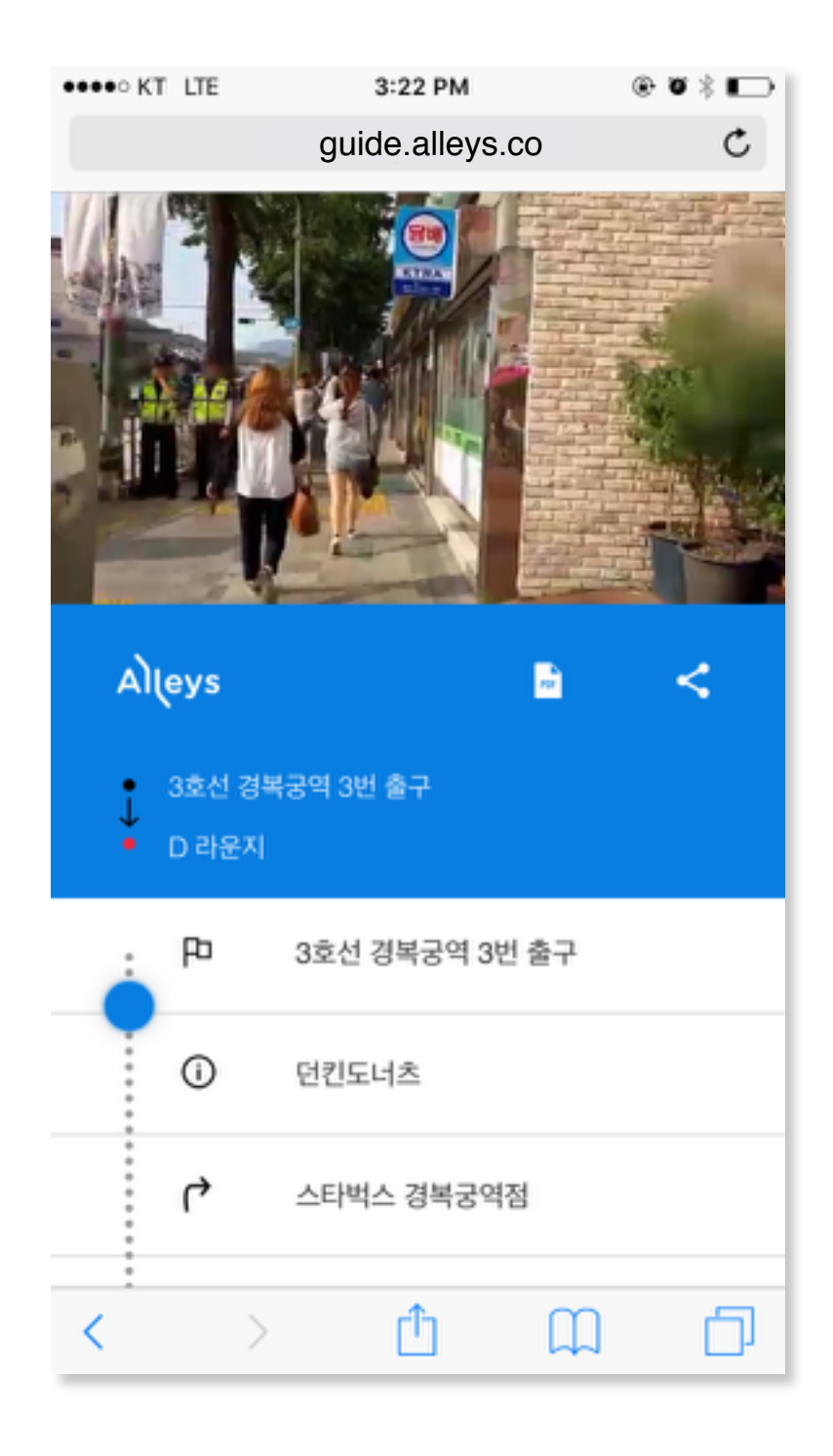

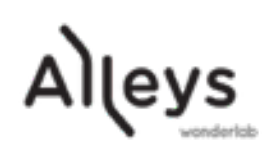

# Alleys Guide 기업서비스 적용 방법 #2

- 서비스 어플리케이션 내 In App Browser로 embedded 로 적용할 수 있습니다.
- 최소 높이 450px, 최대로 한페이지에 표시되어 스크롤 발생 안하게 유의해 주세요.

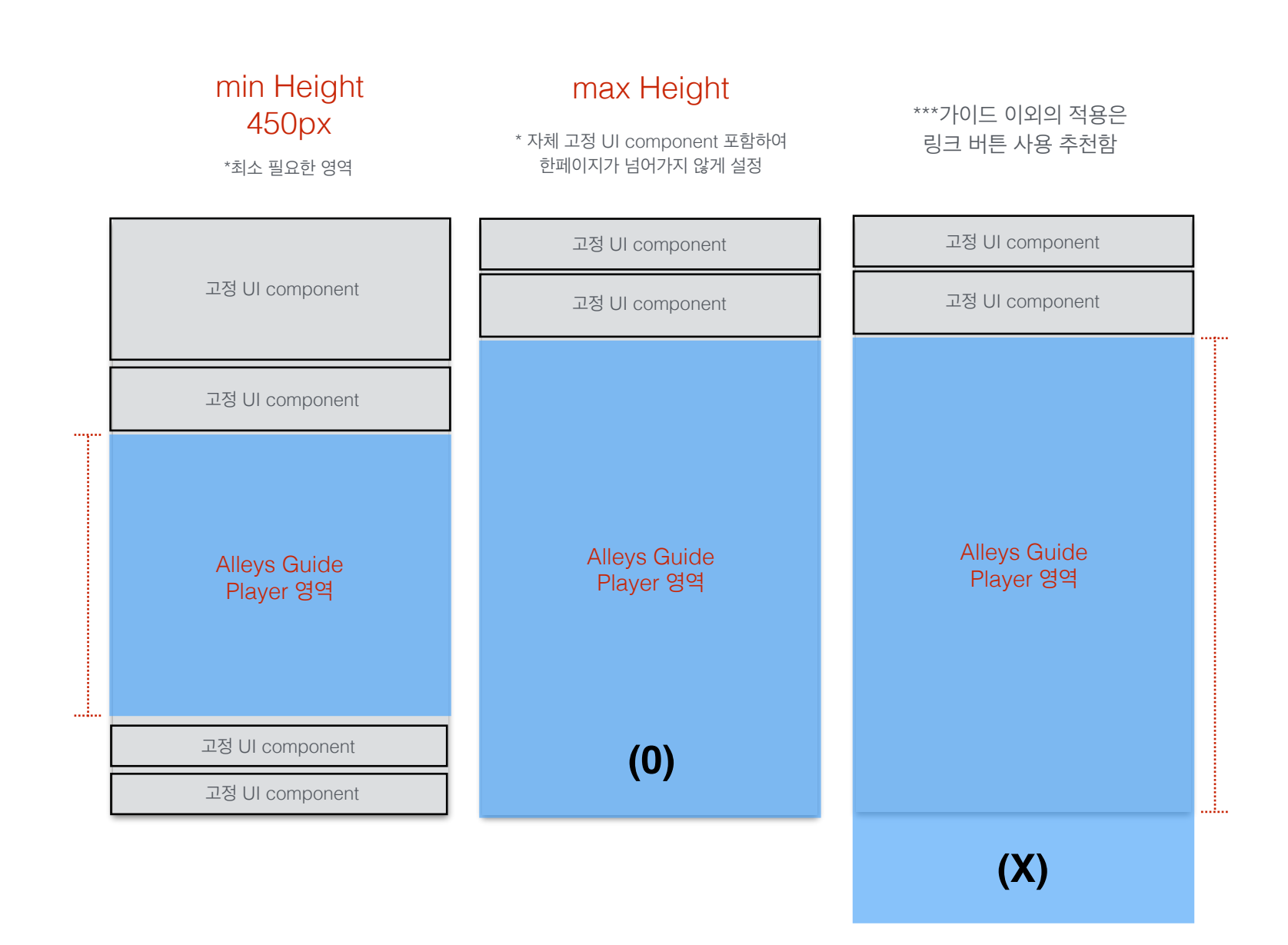

#### in app browser에 적용된 Alleys Guide Player 예시

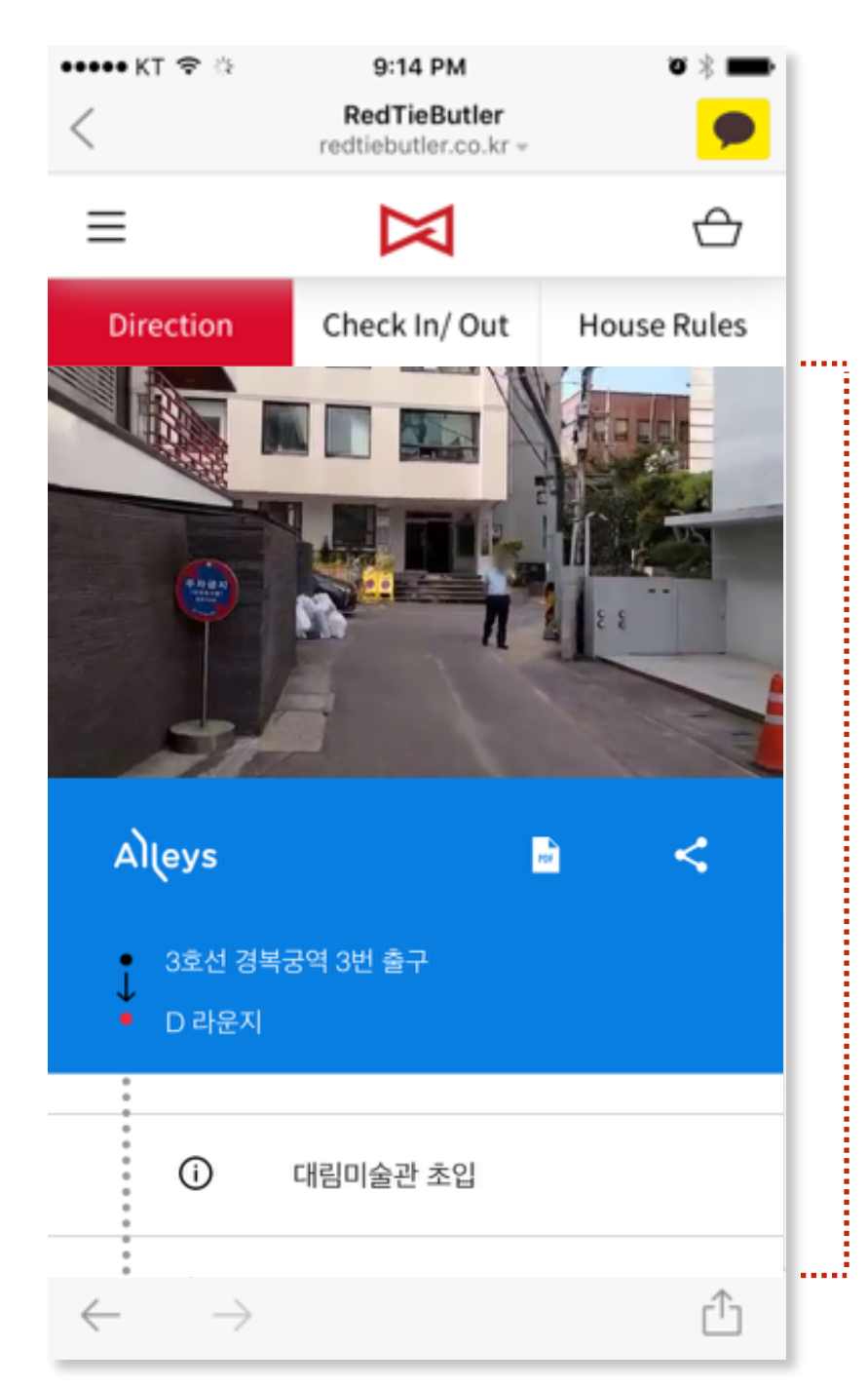

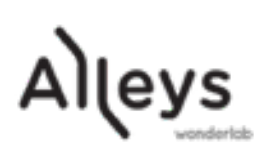

# 유료기능

- 기업/개인 로고를 삽입해 드립니다.
- Player 테마를 기업에 맞춰 수정 (Color 변경) 합니다.
- 광고 삽입제한으로 깔끔한 길안내를 사용하실 수 있습니다. (Player 및 PDF 내부)

문의 : <u>help@alleys.co</u> / 010-5095-0279

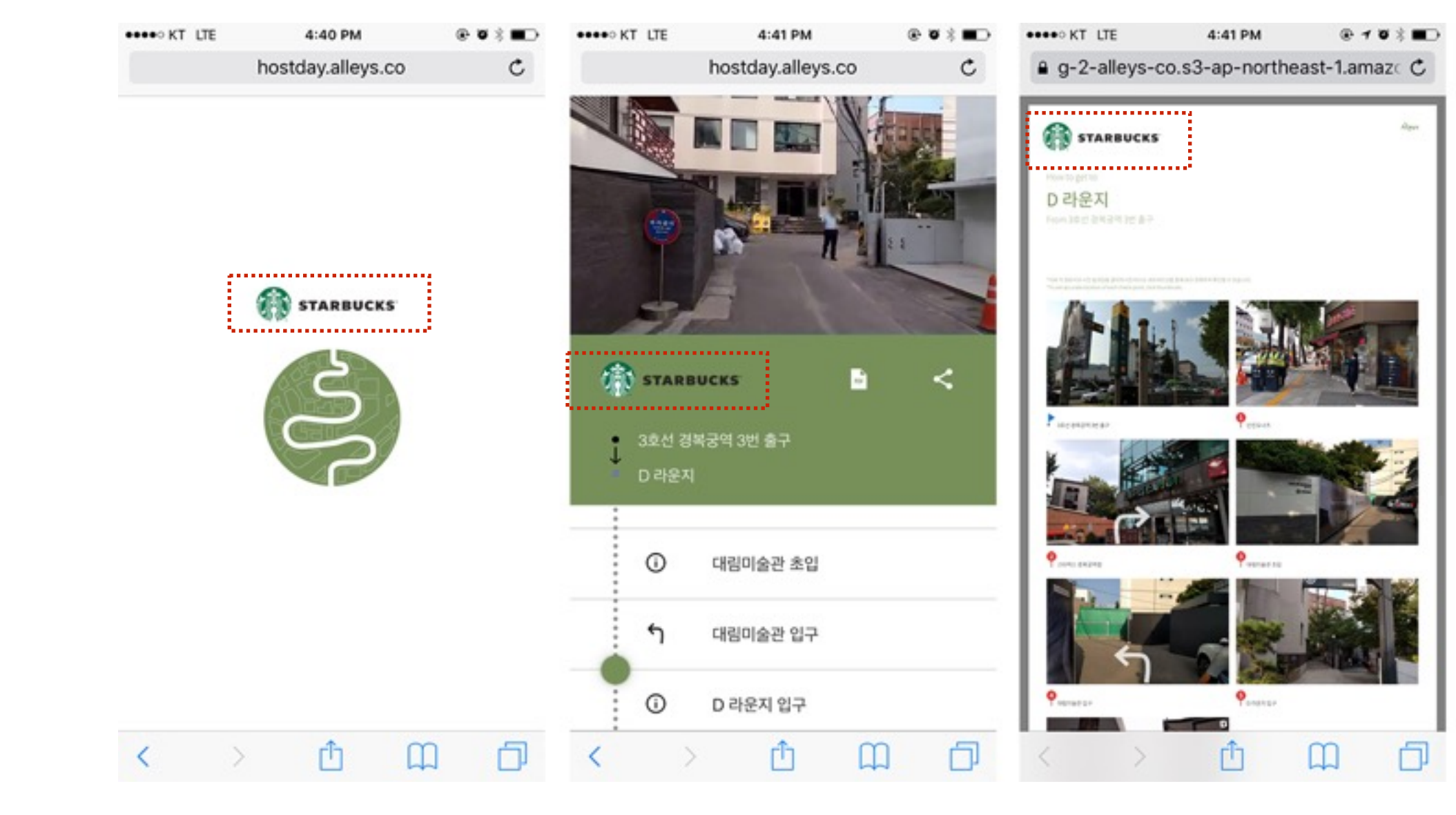

진입 로딩 Custom 적용 예시

Player 메인 Custom 예시

PDF Custom 적용 예시

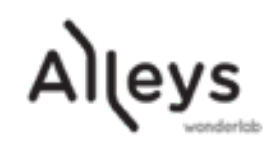

변경 테마색 예시

(주)앨리스원더랩 Alleys Wonderlab, Inc. 서울특별시 강남구 역삼로 165 해성빌딩(TIPS TOWN) 2층, <u>help@alleys.co</u>, 010-5095-0279

궁금하신 사항은 언제든 연락주시길 바랍니다.

감사합니다.

# \*\*\*\* KT LTE 11:10 AM hostday.alleys.co @ Ø \$ **B**O C Alleys E, < 0 던킨도너츠 스타박스 경복궁역정 0 대림미술관 초입

Û

0

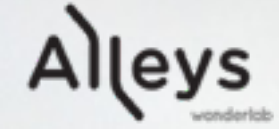